## Copier vers un ordinateur Mac

Copiez les fichiers sur un ordinateur Mac, en suivant la méthode suivante. **Remarque :** 

Pour sélectionner/déplacer le curseur vers le haut/la gauche ou vers le bas/ la droite, appuyez sur la touche UP/< ou DOWN/>.

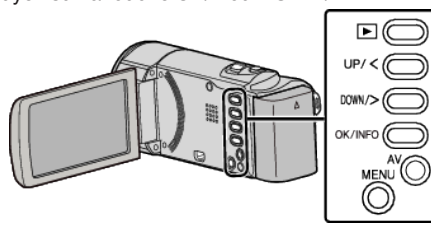

1 Ouvrez l'écran LCD.

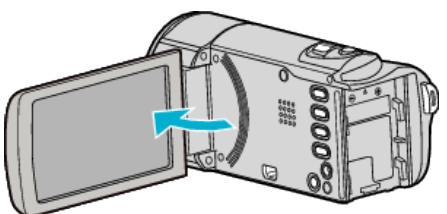

2 Raccordez le câble USB à l'adaptateur secteur.

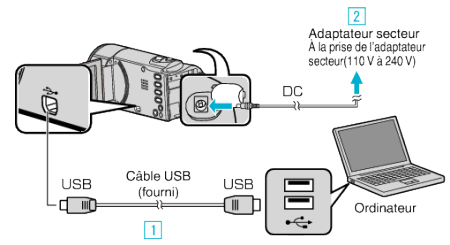

- 1 Raccordez l'appareil via le câble USB fourni.
- Raccordez l'adaptateur secteur à cet appareil.
- Cette unité s'allume automatiquement lorsque l'adaptateur secteur est branché.
- Assurez-vous d'utiliser l'adaptateur secteur JVC fourni.
- 3 Le menu "SELECTIONNER APPAREIL" apparait.
- Le logiciel fourni n'est pas requis pour ce processus.
- **3** Sélectionnez "CONNECTER AU PC", puis appuyez sur OK.

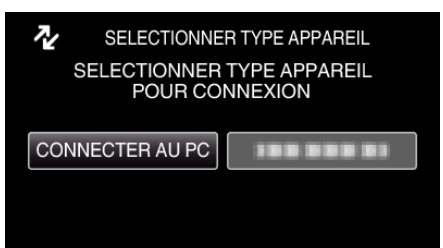

- Appuyez sur UP/< ou DOWN/> pour déplacer le curseur.
- 4 Sélectionnez "LECTURE SUR PC", puis appuyez sur OK.

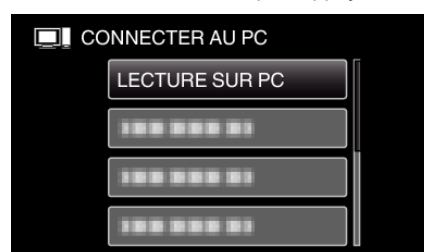

- Appuyez sur UP/< ou DOWN/> pour déplacer le curseur.
- Pour annuler et revenir à l'écran précédent, appuyez sur MENU.
- Ferme le programme LoiLoScope AX, s'il démarre.
- Les opérations suivantes doivent être effectuées sur l'ordinateur.
- 5 Cliquez sur l'icône "JVCCAM\_MEM" ou "JVCCAM\_SD" du bureau.
  - Le dossier s'ouvre.

6 Cliquez sur l'icône d'affichage de la colonne.

Icône d'affichage colonne

- Ouvrez le dossier avec les fichiers souhaités.
- 7 Copiez les fichiers dans n'importe quel autre dossier de l'ordinateur (bureau, etc.).

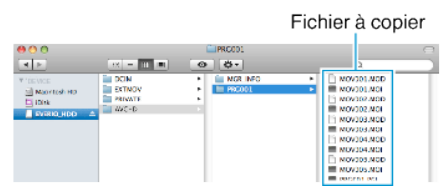

## Attention :

- Lorsque les dossiers ou fichiers sont supprimés/déplacés/renommés sur l'ordinateur, ils ne pourront plus être lus sur cet appareil.
- Les fichiers MP4 qui sont copiés sur un ordinateur Mac ne sont pas importés sur iMovie.

Pour utiliser les fichiers MP4 avec iMovie, importez les fichiers à l'aide de iMovie.

## Remarque : -

- Pour éditer/voir les fichiers, utilisez un logiciel qui accepte les fichiers MP4 SD (vidéo).
- Lorsque vous débranchez cet appareil de l'ordinateur, déplacez l'icône "JVCCAM\_MEM" ou "JVCCAM\_SD" du bureau vers la poubelle.

## iMovie

Vous pouvez importer les fichiers de cet appareil en utilisant un ordinateur et iMovie '08, '09 ou '11 de Apple.

Pour vérifier les configurations système, sélectionnez "À propos de ce Mac" dans le menu Apple. Vous pouvez déterminer la version du système d'exploitation, le processeur et la quantité de mémoire disponible.

- Pour plus d'informations concernant iMovie, veuillez vous rendre sur le site d'Apple.
- Pour savoir comment utiliser iMovie, consultez le fichier d'aide du logiciel.
- Il n'existe aucune garantie que les opérations fonctionnent dans tous les environnements.